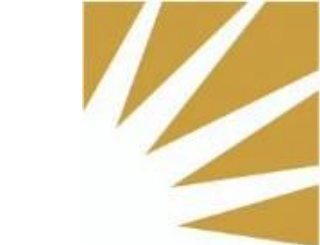

## **Accessing Webex**

## after email move to saltlakecounty.gov

To utilize your Webex client following the migration to saltlakecounty.gov, please follow the provided instructions. These instructions are necessary only if you require logging into a new Webex client; otherwise, the functionality will remain unchanged post-migration to saltlakecounty.gov.

1. Launch the Webex client and select the Sign in button.

|                                                                         | - u x           |
|-------------------------------------------------------------------------|-----------------|
| 00                                                                      |                 |
| Webex ~                                                                 |                 |
| Sign in                                                                 |                 |
| Join a meeting                                                          |                 |
| Create a new account                                                    |                 |
|                                                                         |                 |
|                                                                         |                 |
|                                                                         |                 |
|                                                                         |                 |
|                                                                         |                 |
| Webex by cisco By using Webex, you agree to the Terms of Service and Pr | vacy Statement. |

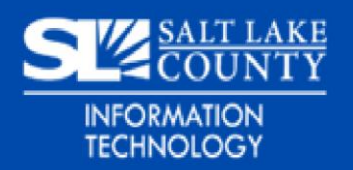

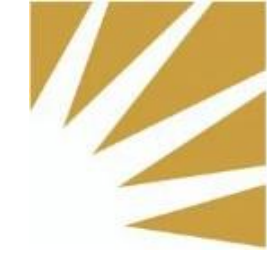

2. Enter your County username (<u>UserName@slco.org</u>) and select the Next button.

|  |                                       | × |
|--|---------------------------------------|---|
|  |                                       |   |
|  | Sign in                               |   |
|  | Start by entering your email address. |   |
|  | UserName@slco.org ×                   |   |
|  | Next                                  |   |
|  |                                       |   |
|  |                                       |   |
|  |                                       |   |
|  |                                       |   |
|  |                                       |   |
|  |                                       |   |
|  | webex by cisco                        |   |

3. A new window will appear in the Webex client. Please enter your County username and password (<u>UserName@slco.org</u>) and select the Sign in button.

| SLCounty FS                                                |   |
|------------------------------------------------------------|---|
| Sign in with your organizational account UserName@slco.org |   |
| Sign in                                                    | J |
|                                                            |   |
|                                                            |   |
| © 2013 Microsoft                                           |   |

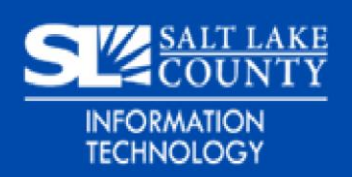

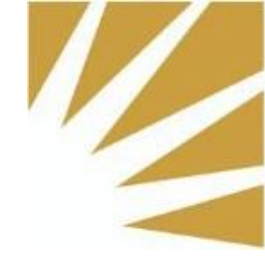

4. You have now successfully signed into the Webex client. If you see the following message "You're not signed in to phone services". Please proceed with the following steps.

|    | Set a stat   | us                    |             |            |          | Q Search,       | neet, and ca | all                 |                 |                             |               | Connect to a devi | ce —  |     |  |
|----|--------------|-----------------------|-------------|------------|----------|-----------------|--------------|---------------------|-----------------|-----------------------------|---------------|-------------------|-------|-----|--|
| •  | Messa<br>All | <b>ging</b><br>Direct | Spaces      | Public     |          | = +             |              |                     |                 | Create<br>Start a group con | a space       | e<br>others.      |       |     |  |
| ~  | Re Re        | comme                 | nded me     | ssages     |          |                 |              |                     | Name the spa    | ace (required)              |               |                   |       |     |  |
| *  |              | es 🜟                  |             |            |          |                 |              | ٩                   | Add people b    | oy name or emai             |               |                   |       |     |  |
| 8  | > Other      |                       |             |            |          |                 |              |                     |                 |                             |               |                   |       |     |  |
| ۵  |              |                       |             |            |          |                 |              |                     |                 |                             |               |                   |       |     |  |
|    |              |                       |             |            |          |                 |              |                     |                 | Ta .                        | NO            |                   |       |     |  |
|    |              |                       |             |            |          |                 |              |                     |                 | 6                           | $\mathcal{O}$ |                   |       |     |  |
|    |              |                       |             |            |          |                 | П м          | ake this s          | pace public     |                             |               |                   |       |     |  |
| \$ |              |                       |             |            |          |                 | An<br>spa    | iyone in yo<br>ace. | ur organization | can find and join a         | public        |                   | ) ( c | ose |  |
| 0  |              |                       |             |            |          |                 |              |                     |                 |                             |               |                   |       |     |  |
|    |              | ) You're              | e not signe | d in to ph | none ser | rvices. Open Se | ttings       |                     |                 |                             |               |                   |       |     |  |

Select the Open Settings link next to the phone services message.

5. Enter your County username and password (<u>UserName@slco.org</u>) and select the Sign in button.

|        | Set a status       | Settings                      |          |                                              | × to a device | - 0   | × |
|--------|--------------------|-------------------------------|----------|----------------------------------------------|---------------|-------|---|
|        |                    | 🕸 General                     |          |                                              |               |       |   |
|        | Messaging          | 외» Audio                      |          | Account Information                          |               |       |   |
| ▦      | All Direct         | 🗘 Video                       |          | Sign into your account to use phone service. |               |       |   |
| 5      | 🧳 Recomment        | Sharing content               |          | Username: UserName@slco.org ×                |               |       |   |
| *      | > Favorites 🛨      |                               |          | Password:                                    |               |       |   |
| Ð      | > Other            | A Notifications               |          | Can't connect to phone service. Contact your |               |       |   |
| -      |                    | 🛱 Appearance                  |          | administrator. Error: 1000:611               |               |       |   |
|        |                    | 常 Accessibility               |          | Sign in                                      |               |       |   |
| >      |                    | Keyboard shortcuts            |          |                                              |               |       |   |
|        |                    | Invacy                        |          |                                              |               |       |   |
|        |                    | Integrations                  |          |                                              |               |       |   |
|        |                    | III Phone Service             |          |                                              |               |       |   |
|        |                    | D Messaging                   |          |                                              |               |       |   |
|        |                    | 🛱 Meetings                    |          |                                              |               |       |   |
|        |                    | Talling                       |          |                                              | Create        | Close |   |
| \$     |                    | ලි Devices                    |          |                                              |               |       |   |
| ?      |                    |                               |          | Save                                         |               |       |   |
| Call : | settings 🔒 Phone s | ervices are disconnected. Ope | n Settin |                                              |               |       |   |

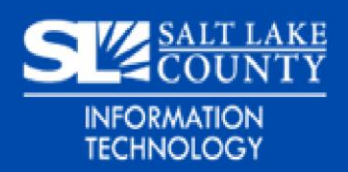

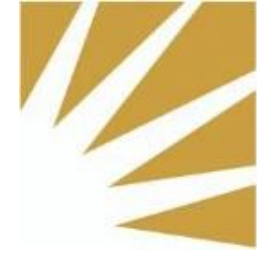

6. Confirm that both the Phone Service and Voicemail service are connected and select the Save button.

|        | Set a status  | Settings           | ×                                                          | to a device — 🗆 🗙 |
|--------|---------------|--------------------|------------------------------------------------------------|-------------------|
|        | Messaging     | Ø General          | Account information                                        |                   |
| ₩      | All Direct    | √ Audio            | You are signed in to Cisco Unified Communications Manager. |                   |
| s.     | Recomment     | Sharing content    | Username:<br>Server address:                               |                   |
| #      | > Favorites 🛨 | A Notifications >  | Status                                                     |                   |
| 8      | > Other       | டீ Appearance      | Phone service connected                                    |                   |
| 9      |               | 常 Accessibility    | Voicemail service connected                                |                   |
| >      |               | Keyboard shortcuts |                                                            |                   |
|        |               | ③ Privacy          |                                                            |                   |
|        |               | Integrations       |                                                            |                   |
|        |               | III Phone Service  |                                                            |                   |
|        |               | D Messaging        |                                                            |                   |
|        |               | 🛱 Meetings >       |                                                            |                   |
| _      |               | <pre></pre>        |                                                            | Create Close      |
| *      |               | පි Devices         |                                                            |                   |
| ?      |               |                    | Save                                                       |                   |
| 🖑 Call | settings      |                    |                                                            |                   |

7. You are now logged into the Webex application and connected to the Webex phone services.

|        | Set a status  |                |   | earch, meet, and call |                            |                                           | Connect to a devi | :e — |    |  |
|--------|---------------|----------------|---|-----------------------|----------------------------|-------------------------------------------|-------------------|------|----|--|
|        | Messaging     |                | Ŧ | +                     |                            |                                           |                   |      |    |  |
| ₩      | All Direct    | Spaces Public  |   |                       |                            | Create a s                                | bace              |      |    |  |
| ٩      | Recomme       | ended messages |   | $\bigcirc$            | Sta                        | art a group conversatio                   | n with others.    |      |    |  |
| *      | > Favorites 🛨 |                |   |                       | Add people by n            | (requirea)<br>name or email               |                   |      |    |  |
| 8      | > Other       |                |   |                       |                            |                                           |                   |      |    |  |
| 8      |               |                |   |                       |                            |                                           |                   |      |    |  |
| >      |               |                |   |                       |                            | <i>F</i> G ^                              | R                 |      |    |  |
|        |               |                |   |                       |                            | $\sim$                                    | $\sim$            |      |    |  |
|        |               |                |   |                       |                            | $( \ \ \ \ \ \ \ \ \ \ \ \ \ \ \ \ \ \ \$ |                   |      |    |  |
|        |               |                |   |                       |                            |                                           | 9                 |      |    |  |
|        |               |                |   |                       |                            | - 0                                       |                   |      |    |  |
|        |               |                |   | 🔳 Make                | this space public          |                                           |                   |      |    |  |
| *      |               |                |   | Anyor<br>space        | e in your organization car | n find and join a public                  |                   | Clo  | se |  |
| â      |               |                |   |                       |                            |                                           |                   |      |    |  |
| ও Call | settings      |                |   |                       |                            |                                           |                   |      |    |  |

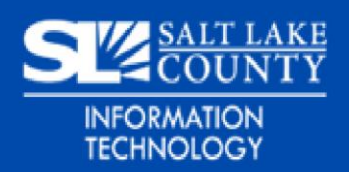

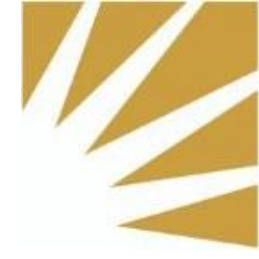

## Note about Webex Webinars

Users may see the following message when joining a Webex webinar. Please select the "Change" link and enter in your county username (<u>UserName@slco.org</u>) webex

**SLCo Weekly Meetings** 

## This webinar requires registration.

After your registration is approved, you'll connect to the webinar.

Register

Not **Figure (Figure (Change** 

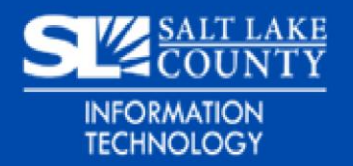